# **Autonics**

- Observe all 'Safety Considerations' for safe and proper operation to avoid hazards.
- $\Delta$  symbol indicates caution due to special circumstances in which hazards may occur.
- **Warning** Failure to follow instructions may result in serious injury or death.
- 01. Fail-safe device must be installed when using the unit with machinery that may cause serious injury or substantial economic loss.(e.g., nuclear power control, medical equipment, ships, vehicles, railways, aircraft, combustion apparatus, safety equipment, crime/disaster prevention devices, etc.) Failure to follow this instruction may result in personal injury, economic loss or fire.
- 02. Do not use the unit in the place where flammable/explosive/corrosive gas, high humidity, direct sunlight, radiant heat, vibration, impact or salinity may be present.
- Failure to follow this instruction may result in explosion or fire. **03. Install the unit on DIN rail to use.**
- Failure to follow this instruction may result in fire. **04. Do not disassemble or modify the unit.**
- Failure to follow this instruction may result in fire.
- 05. Do not connect, repair, or inspect the unit while connected to a power source.
  - Failure to follow this instruction may result in fire.
- **06. Check 'Connections' before wiring.** Failure to follow this instruction may result in fire.

**Caution** Failure to follow instructions may result in injury or product damage.

- 01. Use the unit within the rated specifications.
- Failure to follow this instruction may result in fire or product damage.**02. Use a dry cloth to clean the unit, and do not use water or organic solvent.** Failure to follow this instruction may result in fire.

# **Cautions during Use**

**Safety Considerations** 

- Follow instructions in 'Cautions during Use'. Otherwise, it may cause unexpected accidents.
- When connecting an inductive load such as a DC relay, remove surge by using a diode or varistor.
- Use the product after 3 sec of the power input.
- The power supply should be insulated and limited voltage/current or Class 2, SELV power supply device.
- Wire as short as possible and keep it away from high voltage lines or power lines to prevent surge and inductive noise.
- When using switching mode power supply (SMPS), ground F.G. terminal and connect a condenser between 0V and F.G. terminal to remove noise.
- Since external disturbance light (sunlight, fluorescent lighting, etc.) can cause product malfunction, use the product with a light shield or slit.
- When sensing an object with the maximum sensitivity, an error of sensing distance can occur due to the deviation of each feature.
- Turn off the power of the fiber optic amplifier before installation or removal.
- When installing the fiber optic unit, check the bend radius of each unit written on the product manual. If the installed unit that has the bend radius under the rated range, causing optical loss so the sensing distance is shortened.
- Be sure not to scratch the surface of the fiber optic unit.
- Do not pull the cable of the fiber optic unit that is connected to the amplifier.
- This unit may be used in the following environments.
- Indoors (in the environment condition rated in 'Specifications')
   Altitude max. 2,000 m
- Pollution degree 2
- Installation category III

# Single / Dual Display Fiber Optic Amplifiers

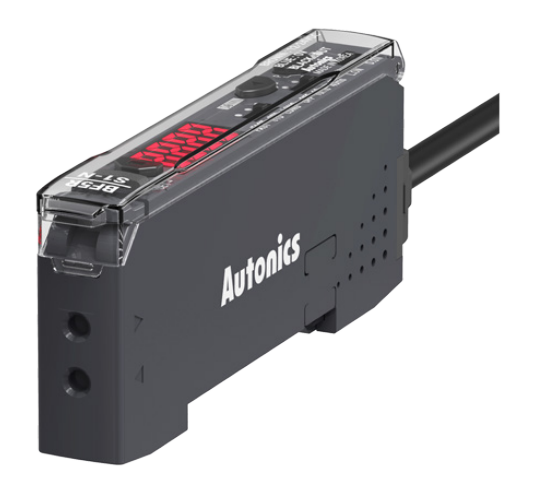

# **BF5 Series** PRODUCT MANUAL

# For your safety, read and follow the considerations written in the instruction manual, other manuals and Autonics website.

The specifications, dimensions, etc. are subject to change without notice for product improvement. Some models may be discontinued without notice.

# Features

- Dual-display for light incident level and setting value (BF5 -D)
- Enables to detect the minute object with 1/10,000 high resolution
- $\bullet$  Enables to detect with high-speed moving object (response time 50  $\mu s)$
- 5 response times
- : ultra fast mode (50  $\mu s),$  fast mode (150  $\mu s),$  standard mode (500  $\mu s),$  long distance mode (4 ms), ultra long distance mode (10 ms)
- Anti-saturation setting function prevents malfunction by saturated light
- Easy sensitivity setting
- Long lasting amplifier regardless of element's life degradation or temperature change
- Multiple sensitivity setting modes available
- : auto-tuning, 1-point (maximum sensitivity), 2-point, positioning teaching
- Up to 8 units enable to connect with mutual interference prevention function using side connectors
- Auto channel setting function for multiple installations
- Adopts red, green, blue light sources
- Slim design with depth 10 mm (W 10  $\times$  H 30  $\times$  L 70 mm)

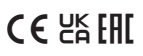

# **Ordering Information**

This is only for reference, the actual product does not support all combinations. For selecting the specified model, follow the Autonics website.

| BF5 <b>0</b> - <b>2</b>                                      | 3 - 4                                                                          |
|--------------------------------------------------------------|--------------------------------------------------------------------------------|
| Light source     R: Red LED     G: Green LED     B: Blue LED | Function<br>1: General type                                                    |
| <b>Oisplay part</b><br>D: Dual display<br>S: Single display  | Control output<br>N: NPN open collector output<br>P: PNP open collector output |
| Product Components                                           |                                                                                |

Instruction manual

Side connector

- Product
- Connector cable

# Sold Separately

- Fiber optic units
- Communication converter: BFC Series

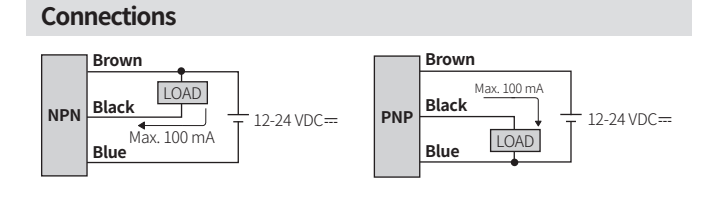

# Circuit

# NPN open collector output Image: NPN open collector output Image: NPN open collector output </tr

OCP (over current protection), SCP (short circuit protection)

LOAD

# Dimensions

• Unit: mm, For the detailed drawings, follow the Autonics website.

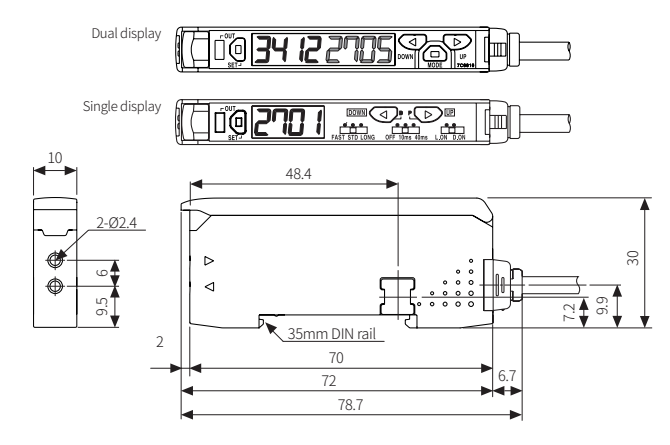

| Error |                                                                                                    |                                                                                                    |
|-------|----------------------------------------------------------------------------------------------------|----------------------------------------------------------------------------------------------------|
| Error | Cause                                                                                                    | Troubleshooting                                                                                                    |
| Err   | In RUN mode, the overcurrent has been detected from the output circuit.                                                                                                    | Remove the overcurrent due to the overload.                                                                                           |
| ЕгЬ   | <ul> <li>Slave fails to execute the Master's<br/>instructions such as 1:M copy, load all,<br/>save all, and group teaching due to<br/>unstable communication lines.</li> <li>Another communication error occurs.</li> </ul> | <ul> <li>Check the cascaded amplifiers.</li> <li>Check the circuitry around the side<br/>connector and hardware condition.</li> </ul> |

| Model                                     | BF5R-D1-                                                                                                    | BF5G-D1-                              | BF5B-D1-                            |  |  |  |  |
|-------------------------------------------|----------------------------------------------------------------------------------------------------|---------------------------------------|-------------------------------------|--|--|--|--|
| Light source                              | Red LED                                                                                                    | Green LED                             | Blue LED                            |  |  |  |  |
| Peak emission wavelength                  | 660 nm, modulated                                                                                                    | 530 nm, modulated                     | 470 nm, modulated                   |  |  |  |  |
| Response time                             | Standard (500 $\mu$ s), Long distance (4 ms), Ultra long distance (10 ms), Ultra fast (50 $\mu$ s), Fast (150 $\mu$ s) mode                                               |                                       |                                     |  |  |  |  |
| Sensitivity setting                       | Manual, Teaching (Au                                                                                                    | to-tuning, 1-point, 2-point, p        | oositioning)                        |  |  |  |  |
| Operation mode                            | Light ON, Dark ON                                                                                                    |                                       |                                     |  |  |  |  |
| Measured value display                    | 7-segment LCD, 4-dig                                                                                                    | t (decimal, percentage)               |                                     |  |  |  |  |
| Operation mode of the timer               | OFF, OFF Delay, ON D                                                                                                    | elay, One-shot                        |                                     |  |  |  |  |
| Max. cascading units                      | $\leq$ 31 units                                                                                                    |                                       |                                     |  |  |  |  |
| Mutual interference<br>prevention         | ≤ 8 units                                                                                                    |                                       |                                     |  |  |  |  |
| Indicator                                 | Operation indicator (r<br>display screen (PV dis                                                                                                    | ed),<br>play part: red LED, SV displa | y part: green LED)                  |  |  |  |  |
| Approval                                  | C € ¦¦K EAE                                                                                                    | C€ \K EN                              | C€ \%EAL                            |  |  |  |  |
| Unit weight (packaged)                    | pprox 20 g ( $pprox$ 138 g)                                                                                                    | ≈ 20 g (≈ 138 g)                      | $\approx$ 20 g ( $\approx$ 138 g)   |  |  |  |  |
| Model                                     | BF5R-S1-                                                                                                    |                                       |                                     |  |  |  |  |
| Light source                              | Red LED                                                                                                    |                                       |                                     |  |  |  |  |
| Peak emission wavelength                  | 660 nm. modulated                                                                                                    |                                       |                                     |  |  |  |  |
| Response time                             | Standard (500 us). Lo                                                                                                    | ng distance (4 ms). Fast (15          | 50 us) mode                         |  |  |  |  |
| Sensitivity setting                       | Manual. Teaching (Au                                                                                                    | to-tuning)                            |                                     |  |  |  |  |
| Operation mode                            | Light ON, Dark ON                                                                                                    |                                       |                                     |  |  |  |  |
| Measured value display                    | 7-segment LCD, 4-dig                                                                                                    | it (decimal, percentage)              |                                     |  |  |  |  |
| Operation mode of the timer               | OFF Delay (time range                                                                                                    | e: OFF, 10 ms, 40 ms)                 |                                     |  |  |  |  |
| Mutual interference prevention            | ≤ 8 units                                                                                                    |                                       |                                     |  |  |  |  |
| Indicator                                 | Operation indicator (red), display screen (PV / SV display part: red LED)                                                                                                 |                                       |                                     |  |  |  |  |
| Approval                                  | CE KEIRE                                                                                                    |                                       |                                     |  |  |  |  |
| Unit weight (packaged)                    | ≈ 20 g (≈ 138 g)                                                                                                    |                                       |                                     |  |  |  |  |
| Power cupply                              | $12.24$ VDC = $\pm 100$ / /                                                                                                    | inpla D $D_{\rm r} \leq 1004$         |                                     |  |  |  |  |
| Current consumption                       | 12-24 VDC ± 10% (I<br>≤ 50 mA                                                                                                    | ippie r-r. ≤ 10%)                     |                                     |  |  |  |  |
| Control output                            | S JUTIA                                                                                                    | utput / DND opon collector            | autaut model                        |  |  |  |  |
| Loadvoltaro                               | < 24 VDC -                                                                                                    | utput/ FINF open collector (          | bacpaciniodei                       |  |  |  |  |
| Load current                              | < 100 mA                                                                                                    |                                       |                                     |  |  |  |  |
| Residual voltage                          | $MPN \le 1 VDC = PNF$                                                                                                    |                                       |                                     |  |  |  |  |
| Protection circuit                        | Reverse power protection circu                                                                                                    | tion circuit, output short ov         | er current protection circuit,      |  |  |  |  |
| Insulation resistance                     | > 20 MO (500 VDC                                                                                                    | megger)                               |                                     |  |  |  |  |
| Dielectric strength                       | Between the charging                                                                                                    | net and the case: 1 000 VA            | $C \sim 50/60$ Hz for 1 min         |  |  |  |  |
| Vibration                                 | 1 mm double amplitu                                                                                                    | de at frequency 10 to 55 Hz i         | in each X Y 7 direction for 2 hours |  |  |  |  |
| Shock                                     | 1  mm double amplitude at requericy 10 to 35 HZ in each A, Y, Z direction for 2 hours<br>$500 \text{ m/c}^2 (\approx 50 \text{ G})$ in each X, V, Z direction for 3 times |                                       |                                     |  |  |  |  |
| Ambient illuminance<br>(receiver)         | Sunlight: ≤ 11,000 lx,                                                                                                    | incandescent lamp: ≤ 3,00             | 0 lx                                |  |  |  |  |
| Ambient temperature                       | -10 to 50 °C, storage: -                                                                                                    | 20 to 70 °C (no freezing or co        | ondensation)                        |  |  |  |  |
| Ambient humidity                          | 35 to 85%RH, storage                                                                                                    | : 35 to 85%RH (no freezing of         | r condensation)                     |  |  |  |  |
| Protection rating                         | IP40 (IEC standard)                                                                                                    |                                       |                                     |  |  |  |  |
| Connection                                | Connector cable                                                                                                    |                                       |                                     |  |  |  |  |
| Cable spec.                               | Ø4 mm 3-wire 2 m                                                                                                    |                                       |                                     |  |  |  |  |
| Wire spec.                                | AWG22 (0.08 mm 60-                                                                                                    | core), insulator outer diame          | ter: Ø 1.25 mm                      |  |  |  |  |
| Tightening torque<br>for fiber optic unit | ≥ 2kgf                                                                                                    | an ey, instated outer didine          |                                     |  |  |  |  |
|                                           |                                                                                                    |                                       |                                     |  |  |  |  |
| Material                                  | Case: PBT. cover: PC                                                                                                    |                                       |                                     |  |  |  |  |

# Supporting Functions & Mode Settings

• For more detailed information on functions and settings, refer to the manual.

# Dual display model

LOAD

| $\square$      | [MODE] 3 sec       | $\rightarrow$ | Pro          | gram mode                                                                                              | [MODE] 3 sec                                                      | $\rightarrow$   | $\square$                 |  |
|----------------|--------------------|---------------|--------------|----------------------------------------------------------------------------------------------------|-------------------------------------------------------------------|-----------------|---------------------------|--|
|                | [SET]              | $\rightarrow$ | Teaching     | sensitivity setting                                                                                    | Auto                                                              | $\rightarrow$   |                           |  |
|                | [SET] 3 sec        | $\rightarrow$ | Gro          | oup teaching                                                                                           | Auto                                                              | $\rightarrow$   |                           |  |
|                | [◀] or [▶]         | $\rightarrow$ | Manuals      | sensitivity setting                                                                                    | Auto after 3 sec                                                  | $\rightarrow$   |                           |  |
| RUN            | [MODE] 5 sec       | $\rightarrow$ | Data         | a bank mode                                                                                            | [MODE] 3 sec                                                      | $\rightarrow$   | RUN                       |  |
|                | [SET] + [▶]        | $\rightarrow$ | Anti-sat     | uration function                                                                                       | Auto                                                              | $\rightarrow$   |                           |  |
|                | [MODE]             | $\rightarrow$ | Incidentlig  | t level monitoring                                                                                     | [MODE] or auto<br>after 1 min                                     | $\rightarrow$   |                           |  |
|                | [MODE] 7 sec       | $\rightarrow$ | In           | itialization                                                                                           | Auto                                                              | $\rightarrow$   | ${\color{black} \square}$ |  |
| S              | ingle displ        | ay mo         | del          |                                                                                                    |                                                                   |                 |                           |  |
| $\frown$       | [SET]              | $\rightarrow$ | Teaching     | sensitivity setting                                                                                    | Auto                                                              | $\rightarrow$   |                           |  |
|                | [SET] 3 sec        | $\rightarrow$ | Gro          | up teaching                                                                                            | Auto                                                              | $\rightarrow$   |                           |  |
|                | [◀] or [▶]         | $\rightarrow$ | Manual s     | ensitivity setting                                                                                     | Auto after 3 sec                                                  | $\rightarrow$   |                           |  |
| RUN            | [SET] + [▶]        | $\rightarrow$ | Anti-sat     | uration function                                                                                       | Auto                                                              | $\rightarrow$   | RUN                       |  |
|                | [▶] 3 sec          | $\rightarrow$ | Incident lig | ht level monitoring                                                                                    | [▶] or auto<br>after 1 min                                        | $\rightarrow$   |                           |  |
|                | [ <b>◀</b> ] 3 sec | $\rightarrow$ | Measure      | ed value display                                                                                       | Auto                                                              | $\rightarrow$   |                           |  |
| Mode           |                    | Swite         | ch settings  | Setting range                                                                                          |                                                                   |                 |                           |  |
| Respo          | onse time          | FAST          | STD LONG     | FST: fast mode (150 µs)<br>STD: standard mode (500 µs)<br>LONG: long distance mode (4 ms)              |                                                                   |                 |                           |  |
| Time           | of the timer       | OFF           | 10ms 40ms    | Timer operation mode: OFF Delay<br>Time: OFF, 10 ms, 40 ms<br>Befer to the 'Timing Chart of the Timer' |                                                                   |                 |                           |  |
| Operation mode |                    |               |              | L.ON (Light ON): when<br>operation indicator tur<br>D.ON (Dark ON): when<br>operation indicator tur    | the light is receiven<br>ns ON.<br>the light is interru<br>ns ON. | ed sta<br>ipted | te,<br>state,             |  |

# **DIN Rail Mount and Removal**

#### Mount

- 01. Hang up the holder on the backside of the amplifier to the DIN rail (35 mm).
- 02. Press the front side of the amplifier toward the DIN rail.

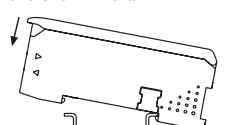

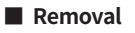

- 01. Slide the amplifier to direction ①.
- 02. Lift the front side of the amplifier to direction ②.

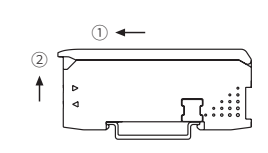

# **Insert Fiber Optic Unit**

- 01. Lift the protective cover and lower down the lever lock. 02. Insert the cable of the fiber optic unit to the slot completely.
- ( $\triangleright$  : receiver part,  $\lhd$  : emitter part)

| ab        |                      |               |              |
|-----------|----------------------|---------------|--------------|
|           | Length (mm)          | Receiver part | Emitter part |
|           | a <sup>01)</sup>     | 8             | 3            |
|           | b                    | 1             | 3            |
| Amplifier | 01) With the adaptor | attached      |              |

03. Lift the lever lock to fix the fiber optic unit and close the protective cover.

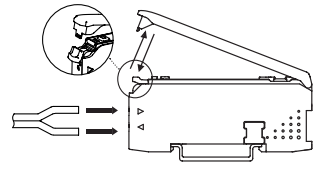

#### **Connect and Remove Connector Cable**

#### Connection

Removal

Press the connector part to direction

Insert the connector into the amplifier mounted to the DIN rail with a click.

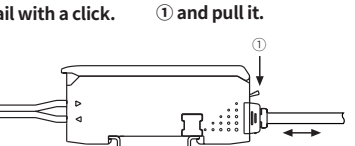

# **Cascade the Amplifiers**

- Cascading multiple amplifiers is available via the side connector. (max. 31 units)
- Make sure that if you connect the side connector with excessive force, it may cause extruded pins.
- Be sure to mount the side connector to fit tightly. Otherwise, the communication connection and the function of mutual interference prevention may not normally work.
- All amplifies share the supply power from the one.
- When power is supplied, assigning channels o the cascaded amplifiers automatically (direction: →, channel number: +1). Be aware that the channel number cannot be changed, and it is not saved when turning off the power.
- Dual display model: it is available to check P-9. Channel in the program mode.
- Single display model: it is only available when the power is supplied for the first time.
- The function of mutual interference prevention activates after cascading amplifiers with supplying power. (max. 8 units)
- 01. Turn OFF the power of all amplifiers.
- 02. Remove the side cover () on the amplifier and mount the side connector () to the socket.
- 03. Hang up the amplifier to the DIN rail and push it to direction 3.04. Be sure to check the connection of the amplifiers and side connector.

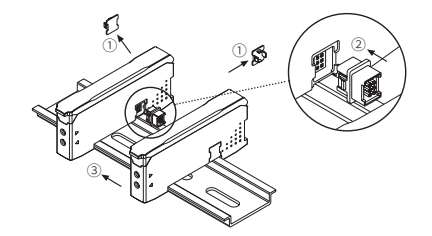

# Unit Descriptions

07

01

02

03

04

06

# Dual display model

- 01. Operation indicator (red)
- 02. [SET] key
  - Teaching sensitivity setting, group teaching, data back setting, incident light level monitoring, initialization
  - **03. PV display part (red 4-digit LED)** RUN mode: it shows PV (present value). Setting mode: it shows the parameter.
  - 04. SV display part (green 4-digit LED) BLIN mode: it shows SV (setting value)
    - RUN mode: it shows SV (setting value). Setting mode: it shows the setting value, parameter value.
  - **05.** [◀] [▶] key Manual sensitivity setting, select the setting value
  - 06. [MODE] key
  - Enter mode, return to RUN mode, move parameter, save the setting value
  - 07. Lever lock
  - It is used to fix the fiber optic unit.

# Single display model

<sub>⊊</sub>(∇

05

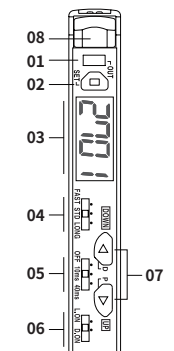

- 01. Operation indicator (red) 02. [SET] key
  - Teaching sensitivity setting, group teaching, incident light level monitoring
- 03. PV / SV display part (red 4-digit LED)
- 04. Setting switch for the response time
- 05. Setting switch for the time of the timer
- 06. Setting switch for the operation mode
- 07. [◀] [▶] key
  - Enter mode, manual sensitivity setting, select the setting value
- 08. Lever lock
  - It is used to fix the fiber optic unit.

# **Program Mode**

# Dual display model

Activate or deactivate some of the parameters depending on other parameter settings.
 Refer to the detailed explanation of each mode.

- Return to the RUN mode for applying the setting.
- [MODE] key: saves the setting value and move to the next parameter
- $[\blacktriangleleft], [\blacktriangleright]$  key: selects the setting value and time of the timer

| Mode | e                                     | Display | Factory defaults | Setting range                                                                                                    |
|------|---------------------------------------|---------|------------------|----------------------------------------------------------------------------------------------------|
|      |                                       | PV      | SV               |                                                                                                    |
| Ρ    | Program<br>mode                       | ProG    | ñodE             | <ul> <li>Entering method:<br/>in RUN mode, [MODE] key 3 sec</li> </ul>                                                                                                    |
| P-1  | Response<br>time                      | r 5 P d | SEd              | STD: standard mode (500 μs)<br>LONG: long distance mode (4 ms)<br>ULOG: ultra long distance mode (10 ms)<br>UFST: ultra fast mode (50 μs)<br>FST: fast mode (150 μs)                                                                                                    |
| P-2  | Measured value display <sup>01)</sup> | dSPF    | 4000             | 4000: decimal<br>999P: percentage                                                                                                    |
| P-3  | Display<br>direction                  | dlr     | 1234             | 1234: normal<br>⊅EZT: upside down                                                                                                    |
| P-4  | Operation mode<br>of the timer        | Ŀñod    | ٥FF              | OFF<br>OND: delays OFF → ON timing of the control<br>output (ON delay)<br>OFD: delays ON → OFF timing of the control<br>output (OFF delay)<br>SHOT: maintains ON state of the control output<br>during the setting time (One-shot)<br>• Refer to the 'Timing Chart of the Timer.' |
| P-5  | Time of the timer <sup>02)</sup>      | EIÑE    | 2000             | 1 to 5,000 ms                                                                                                    |
| P-6  | Teaching<br>mode                      | 56~5    | AUto             | AUTO: auto-tuning<br>1PNT: 1-point teaching<br>2PNT: 2-point teaching<br>PSTN: positioning teaching<br>• Refer to the 'Teaching sensitivity setting.'                                                                                                    |
| P-7  | Energy saving<br>mode                 | ESAu    | nor              | NOR: not used<br>1SAV: OFF the SV display part without pressing<br>the key over 1 min<br>2SAV: OFF the display screen without pressing<br>the key over 1 min                                                                                                    |
| P-8  | Operation<br>mode                     | Ldon    | L-on             | L-ON (Light ON): when the light is received state,<br>operation indicator turns ON.<br>D-ON (Dark ON): when the light is interrupted<br>state, operation indicator turns ON.                                                                                                    |
| P-9  | Channel                               | СH      | -                | When the power is supplied, automatically set : 1 to 32 channels                                                                                                    |
| P-10 | Communication                         | [oññ    | EnR              | ENA: enable<br>DISA: disable<br>• Refer to the 'Group Teaching, Data Bank Mode.'                                                                                                    |
| P-11 | Lock<br>mode                          | LoEY    | oFF              | OFF<br>LOC1<br>LOC2<br>• Refer to the [Table 1] below.                                                                                                    |

01) Decimal range: 0 to 4000 (in case of the long-distance mode in the response time : 0 to 9999) Percentage range: 0 to 999P (no decimal points)

02) Setting condition: all but OFF of P-4. Operation mode of the timer

|                          | LO            | C 1 | LOC 2 |         |  |
|--------------------------|---------------|-----|-------|---------|--|
| Parameter                | Check Setting |     | Check | Setting |  |
| Sensitivity setting      | 0             | Х   | 0     | Х       |  |
| Program mode             | 0             | Х   | Х     | Х       |  |
| Data bank mode           | Х             | Х   | Х     | Х       |  |
| Anti-saturation function | Х             | Х   | Х     | Х       |  |
| Initialization           | Х             | Х   | Х     | Х       |  |

# **Timing Chart of the Timer**

| Sensing condition |    | Ta |            |   |   |             | Ta |    | Ta |     | Ta |      |              |         |             |
|-------------------|----|----|------------|---|---|-------------|----|----|----|-----|----|------|--------------|---------|-------------|
| Timer OFF L/O     |    |    |            |   |   |             |    |    |    |     |    |      |              |         |             |
| Timer OFF D/O     | Tb | Ĺ  |            | 1 |   |             |    | Tb |    | Tb  |    | Tc   |              |         |             |
| ON Delay L/O      |    |    |            | Ţ | • | 1           |    |    |    |     |    |      | <b>↓</b>     |         |             |
| ON Delay D/O      | 1  |    | <b>↓</b>   |   |   | <b>▲</b> ⊥▶ |    |    |    |     |    |      |              |         |             |
| OFF Delay L/O     |    |    | <b>↓</b> T |   |   | <b>↓</b> T  |    |    |    |     |    |      |              |         | <b>∢</b> ⊥► |
| OFF Delay D/O     |    |    |            | T |   |             |    |    |    |     |    |      | < <b>⊺</b> ► |         |             |
| One-shot L/O      |    | T  |            | L | • |             |    | Т  |    |     | T  |      | T            |         |             |
| One-shot D/O      |    |    | T          |   |   |             |    |    | T  |     |    | T    |              |         |             |
| 22 51102 570      | -  | -  |            |   |   |             |    | -  |    | - 1 |    | (7.5 | -<br>        | TI TN - | :<br>       |

• T: setting time (T>Ta , T>Tb , T>Tc>Tb)

# **Teaching Selection**

#### Auto-tuning

It is suitable for the sensing environment in which fast-moving objects make unstable incident light levels. Also, it is convenient because the object maintains its movement continuously during the teaching mode. It uses the average value of the incident light level estimated a certain period of time.

#### 1-point teaching

It is suitable for the sensing environment where much dust or pollutant makes the lower incident level. The teaching proceeds; through-beam type: with sensing target, reflective type: without sensing target

#### 2-point teaching

It is suitable for the sensing environment in which the object moves slowly or stops with stable incident light level. After the teaching 2 points (with/without sensing target), set the average value as a teaching value.

#### Positioning teaching

After placing the sensing target to the desired position, set 90% of the incident light level as a teaching value. Typically, it is available for detecting a small hole on the surface (through-beam type) or detecting moving object having a curve (reflective type).

# **Teaching Sensitivity Setting**

#### Dual display model

• Before setting the sensitivity, select P-6. Teaching in the program mode suitable for the sensing environment.

Refer to the detailed explanation of teaching mode.

| Mode                    | PV             | SV              | Description                                                  | ons                                                                                               |  |  |  |
|-------------------------|----------------|-----------------|--------------------------------------------------------------|---------------------------------------------------------------------------------------------------|--|--|--|
|                         |                | 1_5             | Pross [SFT]                                                  | key to proceed the teaching: 2 sec                                                                |  |  |  |
| Auto-tuning             | AUEo           | 2-5             | 11035[501]                                                   | key to proceed the teaching. 2 see                                                                |  |  |  |
|                         |                | ٥٢              | Flash twice<br>RUN mode                                      | (save a teaching value) and return to                                                             |  |  |  |
|                         |                | 1_5             | Pross [SET] key to proceed the teaching: 2 sec               |                                                                                                   |  |  |  |
| 1-point                 | IPnt           | 2-5             | 11635[311]                                                   | key to proceed the teaching. 2 sec                                                                |  |  |  |
| teaching                |                | ٥٢              | Flash twice<br>RUN mode                                      | (save the teaching value) and return to                                                           |  |  |  |
|                         |                | IP              |                                                              | Press [SET] key to enter 1-point teaching mode                                                    |  |  |  |
|                         |                | 1_5             | 1-point                                                      | Pross [SET] key to proceed the teaching                                                           |  |  |  |
|                         |                | 2-5             | : without                                                    | :2 sec                                                                                            |  |  |  |
|                         |                | 10-11           | sensing                                                      |                                                                                                   |  |  |  |
|                         |                | 1700            | target                                                       | Cross-flashing twice $(D_{1}, 1) = 250$                                                           |  |  |  |
|                         |                | 250             |                                                              | (e.g., 1-point teaching value (P <sub>Min</sub> ) – 250)                                          |  |  |  |
| 2-noint                 |                | 2 P             |                                                              | Standby 2-point the teaching                                                                      |  |  |  |
| teaching <sup>02)</sup> | 2805           | 1_5             | 2-point<br>teaching<br>: with                                | Press [SET] key to proceed the teaching                                                           |  |  |  |
|                         |                | 2 - 5           |                                                              | end teaching and return to RUN mode)                                                              |  |  |  |
|                         |                | 2Po2            | target                                                       | Cross-flashing twice                                                                              |  |  |  |
|                         |                | 3400            |                                                              | (e.g., 2-point teaching value $(P_{Max}) = 3400$ )                                                |  |  |  |
|                         |                | 1825 Completion |                                                              | Cross-flashing twice (save the teaching value) and return to RUN mode                             |  |  |  |
|                         |                |                 |                                                              | (e.g., teaching value $\left(\frac{\Gamma_{\text{Min}} + \Gamma_{\text{Max}}}{2}\right) = 1825$ ) |  |  |  |
|                         |                | 1_5             | Press [SET]                                                  | key to proceed the teaching: 2 sec                                                                |  |  |  |
| Positioning             | PSEn           | 2-5             | 11035[521]                                                   | ney to proceed the teaching. 2 see                                                                |  |  |  |
| teaching                |                | ٥٢              | Flash twice (save the teaching value) and return to RUN mode |                                                                                                   |  |  |  |
| 01) Adjust incident l   | ight level dep | ending on th    | e response tim                                               | e. Refer to the table below.                                                                      |  |  |  |
| Response time           |                |                 | Incident                                                     | ight level                                                                                        |  |  |  |
| Liltra fast mode        |                |                 | 0                                                            | Saturation                                                                                        |  |  |  |

| Ultra fast mode          |    |      |
|--------------------------|----|------|
| Fast mode                | 10 | 3980 |
| Standard (STD) mode      |    |      |
| Long distance mode       | -  | 0000 |
| Ultra long distance mode | 5  | 9980 |

02) Based on the reflective type.

# Single display model

| Mode        | PV / SV | Descriptions                                                                          |  |  |
|-------------|---------|---------------------------------------------------------------------------------------|--|--|
| RUN mode    | 3000    | It shows the present incident light level,<br>press [SET] key to proceed the teaching |  |  |
| Auto-tuning | 1_5     |                                                                                       |  |  |
|             | 2_5     | Proceeding the teaching: 2 sec                                                        |  |  |
|             | ٥Ľ      | Cross-flashing twice (save the teaching value) and                                    |  |  |
|             | 1800    | return to RUN mode                                                                    |  |  |

# **Group Teaching**

• The command of Master sets the sensitivity settings of cascaded amplifiers at once.

- Channel range:  $\leq$  32 channels
- $[\blacktriangleleft], [\blacktriangleright]$  key: select the setting value

# Dual display model

Supporting teaching mode: auto-tuning, 1-point teaching, positioning teaching

• In the program mode, set P-10. Communication as ENA (enable).

| Amplifier  | PV    | SV  | Descriptions                                                                            |
|------------|-------|-----|-----------------------------------------------------------------------------------------|
| Master     |       | ALL | • Entering method: in RUN mode, press [SET] key for 3 sec<br>Press [SET] key to proceed |
|            | ELHI  | no  | Press [SET] or [MODE] key to return to RUN mode                                         |
|            |       | 965 | Press [SET] key to proceed Group teaching                                               |
|            | С Н 🗆 | ٥٢  | Transmit the teaching command to each slave<br>PV: channel number, SV: OK               |
| cl . 511.1 |       |     | Proceeding the teaching (0.5 sec per each progress bar)                                 |
| Slave      |       | End | Flash twice (teaching complete) and return to RUN mode                                  |
| Master     |       |     | Proceeding the teaching                                                                 |
|            | CLN 1 | End | Flash twice (teaching complete) and return to RUN mode                                  |

# Single display model

| Amplifier | PV    | / SV                     | Descriptions                                            |  |  |  |  |
|-----------|-------|--------------------------|---------------------------------------------------------|--|--|--|--|
|           | ЕСНІ  | Cross-                   | Entering method: in RUN mode, press [SET] key for 3 sec |  |  |  |  |
|           | ALL   | flashing                 | Press [SET] key to proceed                              |  |  |  |  |
|           | ЕСНІ  | Cross-                   | Press [SET] or [MODE] key to return to RUN mode         |  |  |  |  |
|           | no    | flashing                 |                                                         |  |  |  |  |
|           | FCHI  | Cross-                   | Press [SET] key to proceed Group teaching               |  |  |  |  |
| Master    | 965   | flashing                 | These [SET] key to proceed droup teaching               |  |  |  |  |
|           | С Н 🗆 | Channel<br>number/<br>OK | Transmit the teaching command to each slave             |  |  |  |  |
|           | ٥٢    | Cross-<br>flashing       | 5                                                       |  |  |  |  |
|           | FCHI  | Cross-                   |                                                         |  |  |  |  |
|           | ALL   | flashing<br>twice        | Proceeding the teaching                                 |  |  |  |  |
| Claura    |       |                          |                                                         |  |  |  |  |
| SIGVE     | End   | Flash<br>twice           | Teaching complete                                       |  |  |  |  |
|           | 2000  | Flash<br>twice           | Displaying the teaching value and return to RUN mode    |  |  |  |  |
|           |       |                          | Proceeding the teaching                                 |  |  |  |  |
|           | End   | Flash<br>twice           | Teaching complete                                       |  |  |  |  |
| Master    | 2000  | Flash<br>twice           | Displaying the teaching value                           |  |  |  |  |
|           | ЕСНІ  | Cross-                   |                                                         |  |  |  |  |
|           | End   | 1 flasning               | Return to RUN mode                                      |  |  |  |  |

# **Manual Sensitivity Setting**

• You can set the sensitivity as the desired value. (factory defaults: 2000)

• You can adjust the teaching value from the teaching sensitivity setting.

 PV display part shows the present incident light level during the manual sensitivity setting.

# Dual display model

|                     | 1      |      |                                                                                                    |
|---------------------|--------|------|----------------------------------------------------------------------------------------------------|
| Mode                | PV     | SV   | Descriptions                                                                                                    |
| RUN mode            | 32 I O | 3000 | Change the setting value using $[\blacktriangleleft]$ , $[\blacktriangleright]$ key (e.g., $3000 \rightarrow 2500$ )                          |
| Sensitivity setting | 92 I O | 2500 | Press [MODE] key or without pressing a key over 3 sec,<br>flashing the setting value twice (save the setting value)<br>and return to RUN mode |

Single display model

| Mode                   | PV / SV | Descriptions                                                                                                    |
|------------------------|---------|----------------------------------------------------------------------------------------------------|
|                        | 32 IO   | Press [◀] or [▶] key once                                                                                                    |
| RUN mode               | 2000    | Flash the previous setting value twice,<br>Change the setting value using $[\blacktriangleleft], [\blacktriangleright]$ key<br>(e.g., 2000 $\rightarrow$ 2500) |
| Sensitivity<br>setting | 2500    | Without pressing the key for 3 sec:<br>flash the setting value twice (save the setting value) and<br>return to RUN mode                                        |

# **Data Bank Function**

Change the settings of amplifiers using the Master's command or adjust one amplifier, managing all the banks of cascaded amplifiers at once.

- Data load
- Loads one of the preset data banks (BAK 0, 1, 2) and applies it to the amplifier. The bank parameters can be read and changed.
- Data save
- Saves settings of the amplifier to one of the data banks. **Data copy**

Selects one of the data banks currently saved in the amplifier, and copies it to the other amplifier (1:1) or all cascaded amplifiers (1:M).

- Load all Selects one of the data banks currently saved in the amplifier, and loads it to all cascaded amplifiers.
- Save all
- Batch saves the data banks selected from master to cascaded amplifiers.

# Data Bank Mode

#### Dual display model

- In the program mode, set the P-10. Communication as ENA (enable) of all cascaded amplifiers.
- In the program mode, release P-11. Lock mode of all cascaded amplifiers.
- All cascaded amplifiers should be in RUN mode.
- Be sure to check whether the side connector is mounted correctly.
  [MODE] key: saves the setting value and move to the next parameter, returns to RUN mode after applying the input for 3 sec

[SET] key: proceeds the mode, returns to the upper mode

 $[\blacktriangleleft], [\blacktriangleright]$  key: selects the setting value or the channel of the cascaded amplifier

• Return to the upper mode when pressing [SET] or [MODE] key after selecting NO.

| Mod                                            | e                                                                                                    | Amplifier                                                                                                    | PV           | SV                                                                                                    | Descriptions                                                                                             |  |  |  |  |
|------------------------------------------------|----------------------------------------------------------------------------------------------------|----------------------------------------------------------------------------------------------------|--------------|----------------------------------------------------------------------------------------------------|----------------------------------------------------------------------------------------------------|--|--|--|--|
| 0                                              | Data bank                                                                                                    | Master                                                                                                    | d A E A      | ЬЯ∩ど                                                                                                    | Entering method:<br>in RUN mode, [MODE] key 5 sec                                                        |  |  |  |  |
| 1                                              | Data load                                                                                                    | Master                                                                                                    | LoAd         | 6820                                                                                                    | BAKO, BAK1, BAK2                                                                                         |  |  |  |  |
| 1-1                                            | Setting<br>mode                                                                                                    | Master                                                                                                    | r SPd        | SEd                                                                                                    | Press [SET] key for the load / read / change the BAK data $^{\scriptscriptstyle (1)}$                    |  |  |  |  |
| 2                                              | Data save                                                                                                    | Master                                                                                                    | 5 A u E      | 682D                                                                                                    | Data: BAK0, BAK1, BAK2<br>Press [SET] key to proceed                                                     |  |  |  |  |
|                                                | Cotting                                                                                                    |                                                                                                    |              | 9E S                                                                                                    | Press [SET] key to proceed                                                                               |  |  |  |  |
| 2-1                                            | mode                                                                                                    | Master                                                                                                    | 58 <i></i> E | End                                                                                                    | After the completion, press [SET] key to return 2. Data save mode                                        |  |  |  |  |
| 3                                              | Data copy                                                                                                    | Master                                                                                                    | СоРУ         | 5 5                                                                                                    | SS: 1:1 copy<br>SM: 1:M copy                                                                             |  |  |  |  |
|                                                |                                                                                                    |                                                                                                    |              | 5 5                                                                                                    | Press [SET] key to proceed                                                                               |  |  |  |  |
| 3-1                                            | Dete Under Setting<br>Data bank<br>Data load<br>Data save<br>Data save<br>Data copy<br>Data copy<br>Data co | Master                                                                                                    | СоРУ         | снэг                                                                                                    | Select the channel of the cascaded<br>amplifier and press [SET] key to<br>proceed                        |  |  |  |  |
|                                                |                                                                                                    | ibank     Master     I       ibank     Master     I       ibank     Master <td></td> <td>YE S</td> <td colspan="5"><ul> <li>Press [SET] key to proceed<br/>After that, the flow is the same as<br/>3-2. 1:M copy</li> </ul></td> |              | YE S                                                                                                    | <ul> <li>Press [SET] key to proceed<br/>After that, the flow is the same as<br/>3-2. 1:M copy</li> </ul> |  |  |  |  |
|                                                |                                                                                                    |                                                                                                    |              | $R \models R$ $b R \cap E'$ Peter in RUN moon $a R d$ $b R H D$ $Press [SET] I$ $a R d$ $b R H D$ $Press [SET] I$ $R \cup E$ $b R H D$ $Press [SET] I$ $R \cup E$ $b R H D$ $Press [SET] I$ $R \cup E$ $b R H D$ $Press [SET] I$ $R \cup E$ $E \cap d$ After the contor to return 2. E $o P Y$ $S S$ $S \cdot S : 1:1 cop S - M : 1:M colds         o P Y S S Press [SET] I o P Y S S Press [SET] I o P Y S S Press [SET] I o P Y S S Press [SET] I o P Y R \perp L Press [SET] I o P Y R \perp E Press [SET] I a P L Press [SET] I After the contore P V display p r \cap a L Press [SET] I a P L Press [SET] I After the contore P V display p a R L B R L D Press [SET] I d R L B R L D Press [SET] I d R L B R L D Press [SET] I $ | Press [SET] key to proceed                                                                               |  |  |  |  |
| 3-2                                            |                                                                                                    | Master                                                                                                    | СоРУ         | ALL                                                                                                    | Press [SET] key to proceed                                                                               |  |  |  |  |
|                                                |                                                                                                    |                                                                                                    |              | 9E S                                                                                                    | Press [SET] key to proceed                                                                               |  |  |  |  |
|                                                | 1:М сору                                                                                                    |                                                                                                    | CH           |                                                                                                    | Send the command of Master to Slave<br>PV display part: channel number,<br>SV display part: OK           |  |  |  |  |
|                                                |                                                                                                    | Slave                                                                                                    | - ۲          | ٥٢                                                                                                    | After the completion, return to RUN mode                                                                 |  |  |  |  |
|                                                |                                                                                                    | Master                                                                                                    | СоРУ         | End                                                                                                    | After the completion, press [SET] key to return 3. Data copy mode                                        |  |  |  |  |
| 4                                              | Group load                                                                                                    | Master                                                                                                    | LJAL         | 6860                                                                                                    | Data: BAK0, BAK1, BAK2<br>Press [SET] key to proceed                                                     |  |  |  |  |
|                                                |                                                                                                    |                                                                                                    | LJAL         | 9E S                                                                                                    | Press [SET] key to proceed                                                                               |  |  |  |  |
| 4.1                                            | Setting                                                                                                    | Master                                                                                                    | Е Н 🗆        | ٥٢                                                                                                    | Send the command of Master to Slave<br>PV display part: channel number,<br>SV display part: OK           |  |  |  |  |
| 4-1                                            | mode                                                                                                    | Slave                                                                                                    | LdAL         | End                                                                                                    | After the completion, return to RUN mode                                                                 |  |  |  |  |
|                                                |                                                                                                    | Master                                                                                                    | LJAL         | End                                                                                                    | After the completion, press [SET] key to return 4. Group load mode                                       |  |  |  |  |
| 5                                              | Group save                                                                                                    | Master                                                                                                    | SuRL         | 682D                                                                                                    | Data: BAK0, BAK1, BAK2<br>Press [SET] key to proceed                                                     |  |  |  |  |
|                                                |                                                                                                    |                                                                                                    | SuRL         | 9E S                                                                                                    | Press [SET] key to proceed                                                                               |  |  |  |  |
| 2-1<br>3<br>3-1<br>3-2<br>4<br>4-1<br>5<br>5-1 | Setting                                                                                                    | Master                                                                                                    | C H 🗆        | 0 Ľ                                                                                                    | Send the command of Master to Slave<br>PV display part: channel number,<br>SV display part: OK           |  |  |  |  |
|                                                | mode                                                                                                    | Slave                                                                                                    | SUAL         | End                                                                                                    | After the completion, return to RUN mode                                                                 |  |  |  |  |
|                                                |                                                                                                    | Master                                                                                                    | SUAL         | End                                                                                                    | After the completion, press [SET] key<br>to return 5. Group save mode                                    |  |  |  |  |

01) It is the same as the setting values of program mod The factory defaults of SET parameter: 2000

#### **Anti-saturation Function**

- When the incident light level is saturated, optimize this value automatically (max. 10 levels).
- The anti-saturation function may change the operation of control output.

# Dual display model

| Mode     | PV        | SV   | Descriptions                                                                                                    |  |  |  |  |
|----------|-----------|------|----------------------------------------------------------------------------------------------------|--|--|--|--|
| RUN mode | 4000      | 2000 | Descriptions         Press [SET] + [▶] key to activate the function         Adjust the incident light level<br>(e.g., 3 levels)         Flash twice and complete the setting <sup>01</sup> , return to<br>RUN mode         Press [SET] + [▶] key to deactivate the function |  |  |  |  |
|          | 3500      | 1    |                                                                                                    |  |  |  |  |
|          | 30002     |      | Adjust the incident light level                                                                                                    |  |  |  |  |
| ON       | 50003     |      | (0,,                                                                                                    |  |  |  |  |
|          | 5000oR    |      | Flash twice and complete the setting $^{\rm OI}$ , return to RUN mode                                                                                                    |  |  |  |  |
|          | 2000 1500 |      | Press [SET] + [▶] key to deactivate the function                                                                                                    |  |  |  |  |
| OFF      | 4000      | 5_oF | Flash twice and release the function, return to RUN mode                                                                                                    |  |  |  |  |

# Single display model

| Mode     | PV / SV | Descriptions                                                                                                    |  |  |  |  |  |
|----------|---------|----------------------------------------------------------------------------------------------------|--|--|--|--|--|
| RUN mode | 4000    | Press [SET] + [▶] key to activate the function                                                                                                    |  |  |  |  |  |
|          | 1       |                                                                                                    |  |  |  |  |  |
|          | 2       | Adjust the incident light level<br>(e.g., 3 levels)                                                                                                    |  |  |  |  |  |
| ON       | 3       |                                                                                                    |  |  |  |  |  |
|          | oY      | Flash twice                                                                                                    |  |  |  |  |  |
|          | 2000    | Complete the setting <sup>01)</sup> , return to RUN mode                                                                                                    |  |  |  |  |  |
|          | 2 100   | Press [SET] + [▶] key to deactivate the function                                                                                                    |  |  |  |  |  |
| OFF      | 5_oF    | Descriptions         Press [SET] + [▶] key to activate the function         Adjust the incident light level<br>(e.g., 3 levels)         Flash twice         Complete the setting <sup>01</sup> , return to RUN mode         Press [SET] + [▶] key to deactivate the function         Flash twice and release the function, return to RU<br>mode |  |  |  |  |  |

01) The condition for setting completion differs depending on the response time. If the value of saturation is too high so that the adjusted value does not reach the condition for the completion,

| Response time            | Condition for the setting completion |  |  |  |  |  |
|--------------------------|--------------------------------------|--|--|--|--|--|
| Ultra fast mode          | condition for the secting completion |  |  |  |  |  |
| Fast mode                | Incident light level $\leq$ 2,200    |  |  |  |  |  |
| Standard (STD) mode      |                                      |  |  |  |  |  |
| Long distance mode       | Incident light lovel < 5 500         |  |  |  |  |  |
| Ultra long distance mode | incident light level $\leq$ 5,500    |  |  |  |  |  |

# Incident Light Level Monitoring

- You can check the high peak / low peak value of incident light level and change it to the currently measured value.
- Return to RUN mode without pressing key for 1 min.

# Dual display model

| Mode                               | PV         | PV SV Descriptions |                                                                                               |  |  |  |  |  |  |  |
|------------------------------------|------------|--------------------|-----------------------------------------------------------------------------------------------|--|--|--|--|--|--|--|
| Incident light level<br>monitoring | • Entering | , method: ir       | n RUN mode, press [MODE] key once                                                             |  |  |  |  |  |  |  |
| Max. value                         | НРЕЧ       | 4000               | Check max. incident light level and press [SET] key to change (e.g., 4000 $\rightarrow$ 3000) |  |  |  |  |  |  |  |
| (High peak)                        | нреч       | 3000               | Press [MODE] key to move the parameter                                                        |  |  |  |  |  |  |  |
| Min. value                         | LPEE 1000  |                    | Check min. incident light level and press [SET] key to change (e.g., $1000 \rightarrow 950$ ) |  |  |  |  |  |  |  |
| (Low peak)                         | LPEĽ       | 950                | Press [MODE] key and return to RUN mode                                                       |  |  |  |  |  |  |  |

# Single display model

| Mode                               | PV         | / SV         | Descriptions                                                                                  |  |  |  |  |  |
|------------------------------------|------------|--------------|-----------------------------------------------------------------------------------------------|--|--|--|--|--|
| Incident light level<br>monitoring | • Entering | method: in F | RUN mode, press [▶] key for 3 sec                                                             |  |  |  |  |  |
|                                    | нрег       | Cross-       | Check max, incident light level and press [SET]                                               |  |  |  |  |  |
| Max. value<br>(High peak)          | 4000       | flashing     | key to change (e.g., 4000 → 3000)                                                             |  |  |  |  |  |
|                                    | нреч       | Cross-       | Press [▶] key to move the parameter                                                           |  |  |  |  |  |
|                                    | 3000       | flashing     |                                                                                               |  |  |  |  |  |
|                                    | LPEY       | Cross-       | Check min. incident light level and press [SET] key to change (e.g., $1000 \rightarrow 950$ ) |  |  |  |  |  |
| Min. value                         | 1000       | flashing     |                                                                                               |  |  |  |  |  |
| (Low peak)                         | LPEY       | Cross-       |                                                                                               |  |  |  |  |  |
|                                    | 950        | flashing     | Press [▶] key to return to RUN mode                                                           |  |  |  |  |  |

# **Reset to Factory Settings**

# Dual display model

- Restore the setting value to the factory default settings.
- (except the incident light level monitoring)
- $[\blacktriangleleft], [\blacktriangleright]$  key: select the setting value

| Mode           | PV                                                       | SV                                      | Descriptions                                        |  |  |  |  |
|----------------|----------------------------------------------------------|-----------------------------------------|-----------------------------------------------------|--|--|--|--|
|                | Entering method: in RUN mode, press [MODE] key for 7 sec |                                         |                                                     |  |  |  |  |
|                | Init                                                     | Press [MODE] key and return to RUN mode |                                                     |  |  |  |  |
| Initialization |                                                          | 9E 5                                    | Press [SET] key to proceed                          |  |  |  |  |
|                |                                                          | Init                                    | Flash twice (initialization) and return to RUN mode |  |  |  |  |

# **Measured Value Display**

# Dual display model

• Refer to P-2. Measured value display in the program mode.

#### Single display model

You can set the display mode of the screen for current incident light level.
Decimal (display range: 0 to 4000, display range of the long distance mode: 0 to 9000)

| - Percentage (display range: 0 to 999P, no decimal points) |                                                                           |                                    |  |  |  |  |  |  |
|------------------------------------------------------------|---------------------------------------------------------------------------|------------------------------------|--|--|--|--|--|--|
| Mode                                                       | PV / SV Descriptions                                                      |                                    |  |  |  |  |  |  |
| RUN mode                                                   | <ul> <li>Entering method: in RUN modem press [◀] key for 3 sec</li> </ul> |                                    |  |  |  |  |  |  |
| Decimal                                                    | 4000                                                                      | Flash twice and return to RUN mode |  |  |  |  |  |  |
| Percentage                                                 | 999P                                                                      | Flash twice and return to RUN mode |  |  |  |  |  |  |

# Characteristic Curves: Through-beam Type

Fiber optic unit model: FT-420-10

# Sensing area

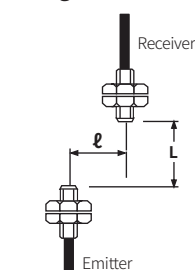

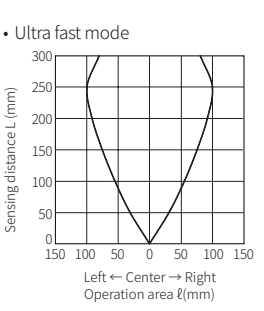

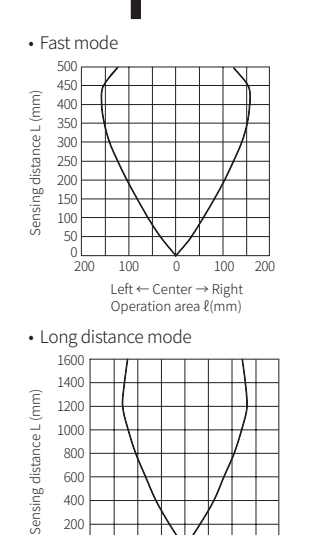

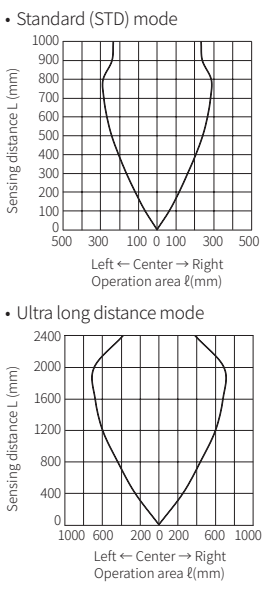

# Characteristic Curves: Reflective Type

Left  $\leftarrow$  Center  $\rightarrow$  Right

Operation area (mm)

Fiber optic unit model: FD-620-10

#### Sensing area

200 0

800 400 0 400 800

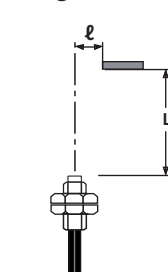

• Fast mode

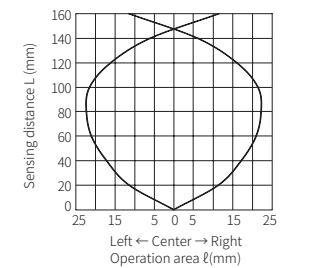

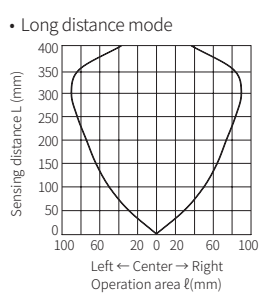

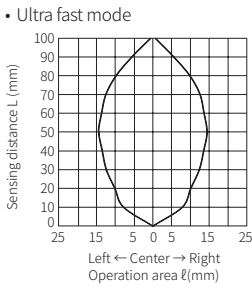

• Standard (STD) mode

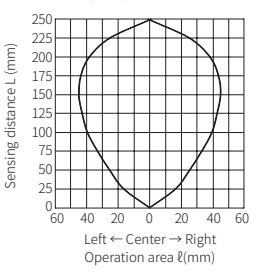

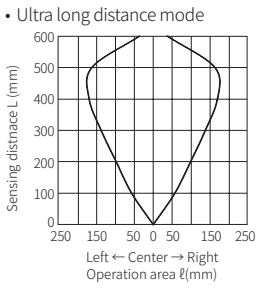

# Segment Table

The segments displayed on the product indicate the following meanings. It may differ depending on the product.

| . <u>y</u> a |           |   |   |   |            |   |   |            |   |   |   |            |   |   |   |
|--------------|-----------|---|---|---|------------|---|---|------------|---|---|---|------------|---|---|---|
| 7 s          | 7 segment |   |   |   | 11 segment |   |   | 12 segment |   |   |   | 16 segment |   |   |   |
| ۵            | 0         | 1 | 1 | ٥ | 0          | 1 |   | ٥          | 0 | 1 | 1 | ٥          | 0 | Ι | 1 |
| 1            | 1         | J | J | 1 | 1          | J | J | 1          | 1 | Л | J | 1          | 1 | Ū | J |
| 2            | 2         | Ľ | К | 2 | 2          | ĸ | К | 2          | 2 | К | К | 2          | 2 | ĸ | K |
| Э            | 3         | L | L | Э | 3          | L | L | Э          | 3 | L | L | Э          | 3 | L | L |
| ч            | 4         | ñ | М | Ч | 4          | Μ | М | Ч          | 4 | Μ | М | Ч          | 4 | Μ | М |
| 5            | 5         | п | N | 5 | 5          | N | N | 5          | 5 | N | N | S          | 5 | N | N |
| Б            | 6         | ο | 0 | 6 | 6          | ٥ | 0 | Б          | 6 | ٥ | 0 | Б          | 6 | ۵ | 0 |
| Л            | 7         | Ρ | Р | 7 | 7          | Ρ | Ρ | Л          | 7 | Ρ | Р | Л          | 7 | Ρ | Ρ |
| 8            | 8         | 9 | Q | 8 | 8          | Q | Q | 8          | 8 | ۵ | Q | 8          | 8 | Q | Q |
| 9            | 9         | r | R | 9 | 9          | R | R | 9          | 9 | R | R | 9          | 9 | R | R |
| R            | A         | 5 | S | R | A          | 5 | S | R          | A | 5 | S | R          | A | 5 | S |
| Ь            | В         | F | Т | Ь | В          | F | Т | Ь          | В | Ł | Т | 3          | В | Ţ | Т |
| E            | С         | U | U | ٢ | С          | U | U | C          | С | U | U | ٢          | С | U | U |
| d            | D         | U | V | Ь | D          | V | V | d          | D | V | V | J          | D | ľ | V |
| Ε            | E         | Ļ | W | Ε | E          | М | W | Ε          | E | М | W | Ε          | E | н | W |
| F            | F         | 5 | X | F | F          | × | Х | F          | F | X | X | F          | F | × | Х |
| G            | G         | Ч | Y | G | G          | Ч | Y | 6          | G | Ч | Y | 6          | G | Y | Y |
| Н            | н         | Ξ | Z | н | Н          | Z | Z | н          | Н | Z | Z | н          | Н | 2 | Z |